# Springer e-Books, Springer Science+Business Media

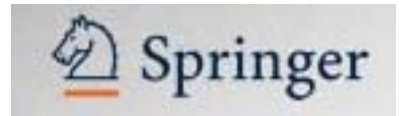

Ο εκδοτικός oikoς Springer Science+Business Media διαθέτει πάνω από 3.000 ηλεκτρονικά βιβλία τα onoia καλύπτουν εύρος επιστημονικών πεδίων, όπως οι επιστήμες συμπεριφοράς, η ιατρική, η οικονομική επιστήμη, η χημεία, η πληροφορική, η γεωπονία και οι επιστήμες περιβάλλοντος, η μηχανολογία, οι ανθρωπιστικές, κοινωνικές και νομικές επιστήμες, τα μαθηματικά και η στατιστική, η φυσική και η αστρονομία. Το περιβάλλον αλληλεπίδρασης (interface) είναι στην αγγλική γλώσσα.

Η πρόσβαση είναι δυνατή μέσω της διεύθυνσης <u>http://ebooks.springerlink.com/</u> και μόνο από Η/Υ του δικτύου του Ιδρύματος με αυτόματη αναγνώριση της ΙΡ διεύθυνσής τους. Επίσης, σημειώνεται ότι είναι απαραίτητη η εγκατάσταση του λογισμικού <u>Acrobat Reader</u>, καθώς τα πλήρη κείμενα των βιβλίων είναι σε μορφή Acrobat .pdf.

### Βασικά χαρακτηριστικά:

#### Α: Διαθἑτει:

- Υπερσυνδέσμους (My Shortcuts) για γρήγορη πλοήγηση στις σελίδες της υπηρεσίας
- Χρήσιμες συμβουλές και οδηγίες σε κάθε ιστοσελίδα
- Εύχρηστο περιβάλλον ανάγνωσης των ηλεκτρονικών βιβλίων
- Εξατομικευμένες υπηρεσίες (απαιτείται εγγραφή)

#### Β: Παρέχει τη δυνατότητα:

- Απλής και σύνθετης αναζήτησης με χρήση Boolean λογικής και λέξεων-κλειδιών
- Ταξινόμησης των αποτελεσμάτων
- Δημιουργίας λίστας αγαπημένων βιβλίων και σημειώσεων πάνω σε αυτά (εξατομικευμένη υπηρεσία)

## Περιεχόμενα:

| Παρουσίαση αρχικής σελίδας       | 2 |
|----------------------------------|---|
| Μηχανισμοί Αναζήτησης            | 2 |
| Προβολή αποτελεσμάτων αναζήτησης | 4 |
| Οδηγός – βοήθεια                 | 6 |
| Εξατομικευμένες υπηρεσίες        | 6 |

**Σημείωση**: στο κείμενο έχουν ενσωματωθεί **υπερσυνδέσεις (hyperlink)** είτε πάνω σε λέξεις-φράσεις, είτε με τη σημείωση [Περισσότερα]. Οι υπερσυνδέσεις αυτές οδηγούν στις σχετικές κάθε φορά σελίδες του Οδηγού Βοήθειας της online πληροφοριακής υπηρεσίας.

| <ul> <li>χρήστης μπορεί από την αρχική σελίδα τ</li> <li>χρησιμοποιήσει τις εξατομικευμένες ι</li> <li>Create a Free Account, Log In)</li> <li>πλοηγηθεί στις σελίδες Προηγμένης Αν</li> <li>προβάλλει λίστα όλων των διαθέσιμων</li> </ul> | rης υπηρεσίας να:<br>υπηρεσίες ( <b>My List and Notes</b> ,<br>ναζήτησης ( <b>Advanced Search</b> )<br>γ τίτλων ( <b>What's Available</b> )                                                                                                    |
|----------------------------------------------------------------------------------------------------|----------------------------------------------------------------------------------------------------|
| <ul> <li>- προβάλλει τον οσηγό βόηθειας της υπη</li> <li>- εκτελέσει μία απλή αναζήτηση (Basic</li> </ul>                                                                                                    | ηρεσιας (Heip)<br>Search)                                                                                                    |
|                                                                                                    | Ites REFERENCE WORKS                                                                                                    |
|                                                                                                    |                                                                                                    |
| Home Advanced Search What's Available Help                                                                                                    |                                                                                                    |
| Home Advanced Search What's Available Help<br>Basic Search                                                                                                    | Search tips     Your Library     Ko - HEAL-Link Consortium     Text search option be as specific as                                                                                                    |
| Home Advanced Search What's Available Help<br>Basic Search<br>© Keyword O Title O Author O Full Text<br>Search<br>Try Advanced Search for more searching options.                                                                           | © Search tips<br>© Search tips<br>Text search option be as specific as<br>possible to get the best results. Use<br>quotation marks (**) to search for<br>Full Text physiss.<br>Vour Library<br>KO - HEAL-Link Consortium<br>(12/765)<br>Institution<br>Logo Here |

# Μηχανισμοί Αναζήτησης

Η υπηρεσία προσφέρει δύο μηχανισμούς αναζήτησης:

- 1. Απλή Αναζήτηση (**Basic Search**). Ο μηχανισμός αυτός είναι προσβάσιμος από την αρχική σελίδα της υπηρεσίας και από τη δεξιά πλευρά όλων των σελίδων προβολής πληροφοριών ή αποτελεσμάτων της υπηρεσίας.
- 2. Σύνθετη Αναζήτηση (**Advanced Search**), στην οποία ο χρήστης μπορεί να οδηγηθεί επιλέγοντας το αντίστοιχο εικονίδιο από το βασικό μενού πλοήγησης της υπηρεσίας.

Η απλή αναζήτηση μπορεί να εκτελεστεί σε λέξεις-κλειδιά (**Keyword**), τίτλο (**Title**), συγγραφέα (**Author**) και το πλήρες κείμενο (**Full Text**) των ηλεκτρονικών βιβλίων της υπηρεσίας. Ακόμη προσφέρονται συμβουλές αναζήτησης μέσω του υπερσυνδέσμου <u>Search Tips</u>.

| Home Advanced Search What's Available Help      |                                                                               |
|-------------------------------------------------|-------------------------------------------------------------------------------|
|                                                 |                                                                               |
| Basic Search                                    | ⊘ <u>Search tips</u>                                                          |
|                                                 | () Search Tip: When using the Full                                            |
| ⊙Keyword ○Title ○Author ○Full Text              | Text search option be as specific as<br>possible to get the best results. Use |
| Search                                          | quotation marks (" ") to search for<br>Full Text phrases.                     |
| Try Advanced Search for more searching options. |                                                                               |

| D SpringerLink                                                                                                    |                                                        |              |
|----------------------------------------------------------------------------------------------------|--------------------------------------------------------|--------------|
|                                                                                                    | and Histor I Scente a Free Account I Locals            | Basic Search |
| Home Advanced Search What's Available Help                                                                                                    |                                                        |              |
| (Ronde: Insis Sand) Her Sandh<br>Search Results<br>You searched for 768: Semantic (using Sandh)                                                                                                    | Your Library<br>KO - HEAL-Link Consortium<br>(12/7/05) | Keyword 🚩    |
| Serie Tau Meddan   Newert First   Colour First   Tifs   Suthar<br>Showing 1 - 11 of 11                                                                                                    | Institution<br>Logo Here                               |              |
| Semantic Web Services and Web Process Composition : First International Workshop, SWSWPC     2044, San Diego, CA, USA, Nay 6, 2004 : Revised Selected Papers     Letzer Aller Compare Security, 0282-9742, 1387     by Cardona, Jarge Shellin, A.     Hubicatonic Selection, 2014, 143     View This effects   Science & Business Media, 2005.     View This effects   Science Statular  4dd to My Lat                                                | Powered by                                             | Search       |
| 2. Ontological Engineering : With Examples From the Areas of Knowledge Management, E-commerce<br>and the Semantic Web / Asunción Gómez-Pérez, Mariano Fernández-López, and Oscar Corcho<br>Advanced hermation and Rhowlidge Processing, 18/0-3947<br>by Gómez-Nienz, Asunción, Fernández-López, Mariano; Corcho, Oscar<br>Publication: London ; New York : Springer Scinnes Business Media, 2004.<br>View. this eBook   Schw Details   Add to My List | Bisk Search<br>Keyword •<br>Search                     |              |

Η σύνθετη αναζήτηση (**Advanced Search**) μπορεί να εκτελεστεί σε διάφορα πεδία αναζήτησης με δυνατότητα χρήσης Boolean λογικής (And – Or - Not). Τα προσφερόμενα πεδία αναζήτησης είναι:

- i. τίτλος (**Title**),
- ii. συγγραφέας (Author),
- iii. πλήρες κείμενο (Full Text) των ηλεκτρονικών βιβλίων,
- iv. λέξεις-κλειδιά (**Keyword**),
- v. θέμα (**Subject**) και
- vi. **ISBN** (International Standard Book Number).

| Home Adva                                          | nced Search What's Availa     | ble Help                                                                     |                                                                                                    |
|----------------------------------------------------|-------------------------------|------------------------------------------------------------------------------|----------------------------------------------------------------------------------------------------|
| Advanced S                                         | Search                        |                                                                              | ⊘ <u>Search tips</u>                                                                                                    |
| Title<br>Author<br>Full Text                       | Semantic                      | And V<br>And V<br>And V                                                      | Συμβουλές αναζήτησης προσφέρονται<br>μέσω του υπερσυνδέσμου <b>Search Tips</b> .                                                                                                    |
| Subject V<br>Search                                | Clear                         | ]                                                                            |                                                                                                    |
| Limit: Optiona<br>Year:                            | al)<br>e.g. 2003 or 2003-2004 |                                                                              |                                                                                                    |
| Publisher:<br>Language:<br>Sort: Optiona<br>Search | Select a Language             | Παρέχετ<br>αναζήτη<br>( <b>Year</b> ),<br>( <b>Langu</b><br>Τέλος<br>αποτελέ | αι ακόμη η δυνατότητα περιορισμού της<br>σης ( <b>Limit</b> ) με κριτήρια το χρόνο έκδοσης<br>τον εκδότη ( <b>Publisher</b> ) και τη γλώσσα<br><b>age</b> ).<br>ο χρήστης μπορεί να ταξινομήσει τα<br>σματα της αναζήτησής του ( <b>Sort</b> ). |

# Προβολή αποτελεσμάτων αναζήτησης

Από την οθόνη προβολής αποτελεσμάτων είναι δυνατή η:

- πλοήγηση σε άλλες σελίδες (My shortcuts)
- αναθεώρηση της αναζήτησης (Revise Search)
- ταξινόμηση των αποτελεσμάτων (Sort)

D SpringerLink My List and Notes | Create a Free Account | Log II Home Advanced Search What's Available Help My Shortcuts: Revise Search | New Search Your Library Search Results ② Search tips... KO - HEAL-Link Consortium (12/7/05) You searched for Title: Semant C (Revise Search) Sort: Top Matches | Newest First | Oldest First | Title | Author Institution Logo Here Showing 1 - 11 of 11 Semantic Web Services and Web Process Composition : First International Workshop, SWSWPC 1. 2004, San Diego, CA, USA, July 6, 2004 : Revised Selected Papers Lecture Notes in Computer Science, 0302-9743 ; 3387 by Cardoso, Jorge; Sheth, A. Publication: Berlin, New York Springer Science & Business Media, 2005. Powered by nei Library View this eBook | Show Details | Add to My List Ontological Engineering : With Examples From the Areas of Knowledge Management, E-commerce 2 Basic Search and the Semantic Web / Asunción Gómez-Pérez, Mariano Fernández-López, and Oscar Corcho Advanced Information and Knowledge Processing, 1610-3947 Keyword 🔽 by Gómez-Pérez, Asunción.; Fernández-López, Mariano; Corcho, Oscar Publication: London ; New York : Springer Science & Business Media, 2004. Search View this eBook | Show Details | Add to My List Σε κάθε εγγραφή – αποτέλεσμα περιλαμβάνονται βιβλιογραφικές πληροφορίες με δυνατότητες:

- ανάγνωσης του ηλεκτρονικού βιβλίου (View this eBook)
- προβολή πλήρους εγγραφής (Show Details)
- αποθήκευσης του συγκεκριμένου τίτλου σε λίστα αγαπημένων (Add to My List).
   Για την τελευταία δυνατότητα απαιτείται εγγραφή στις εξατομικευμένες υπηρεσίες (Create a Free Account).

Der SpringerLink

Οθόνη πλήρους εγγραφής ενός ηλεκτρονικού βιβλίου (**eBook Details**).

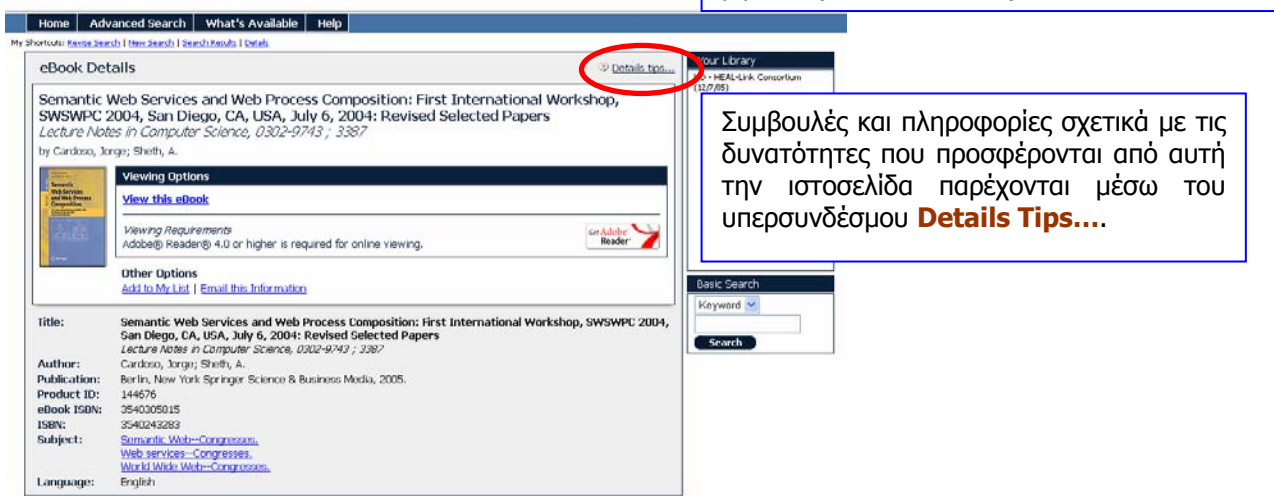

#### Ημερομηνία Δημιουργίας: 05/07/2006

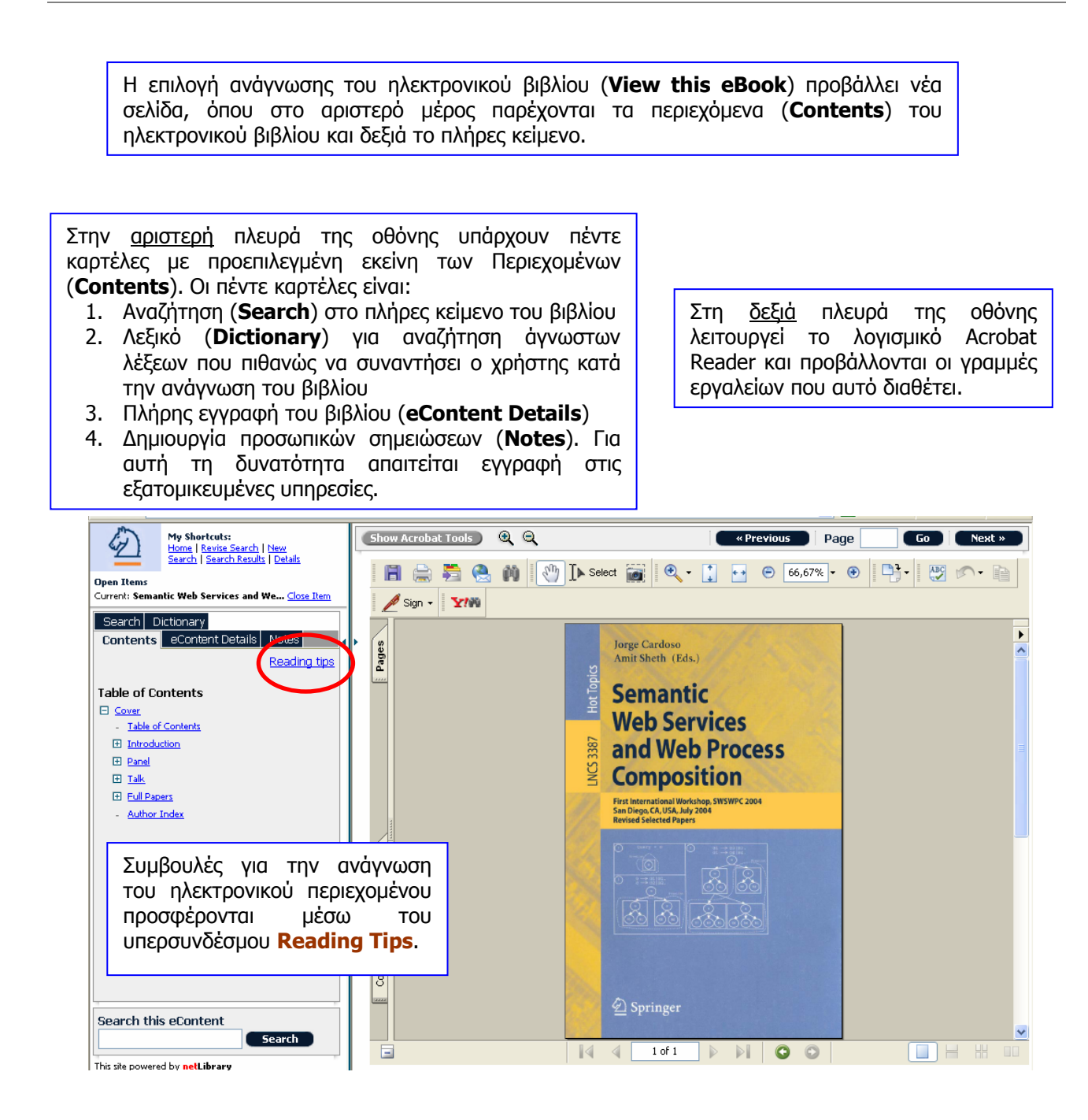

Ο χρήστης μπορεί να αποθηκεύσει ή να εκτυπώσει την κάθε φορά προβαλλόμενη σελίδα μέσω των εικονιδίων 📑 και 🚍 αντίστοιχα.

Σημειώνεται ότι η αποθήκευση ή η εκτύπωση ολόκληρου του ηλεκτρονικού περιεχομένου συνιστά καταπάτηση του νόμου περί πνευματικής ιδιοκτησίας. Σε περίπτωση που ο διαθέτης Springer διαπιστώσει μία τέτοια πρακτική χρήσης, καταγράφει αυτή τη δραστηριότητα και αποστέλλει σχετική προειδοποίηση στο χρήστη.

# [<u>Περισσότερα]</u>

Ημερομηνία Δημιουργίας: 05/07/2006

## Οδηγός – βοήθεια

Ο οδηγός βοήθειας της υπηρεσίας είναι διαθέσιμος μέσα από τη επιλογή <u>Help</u> της βασικής μπάρας πλοήγησης της υπηρεσίας. Ο ίδιος δεν είναι δυναμικός, αλλά σε κάθε σελίδα υπάρχει ειδικός υπερσύνδεσμος προς σχετικό σημείο της βοήθειας (π.χ. Search Tips).

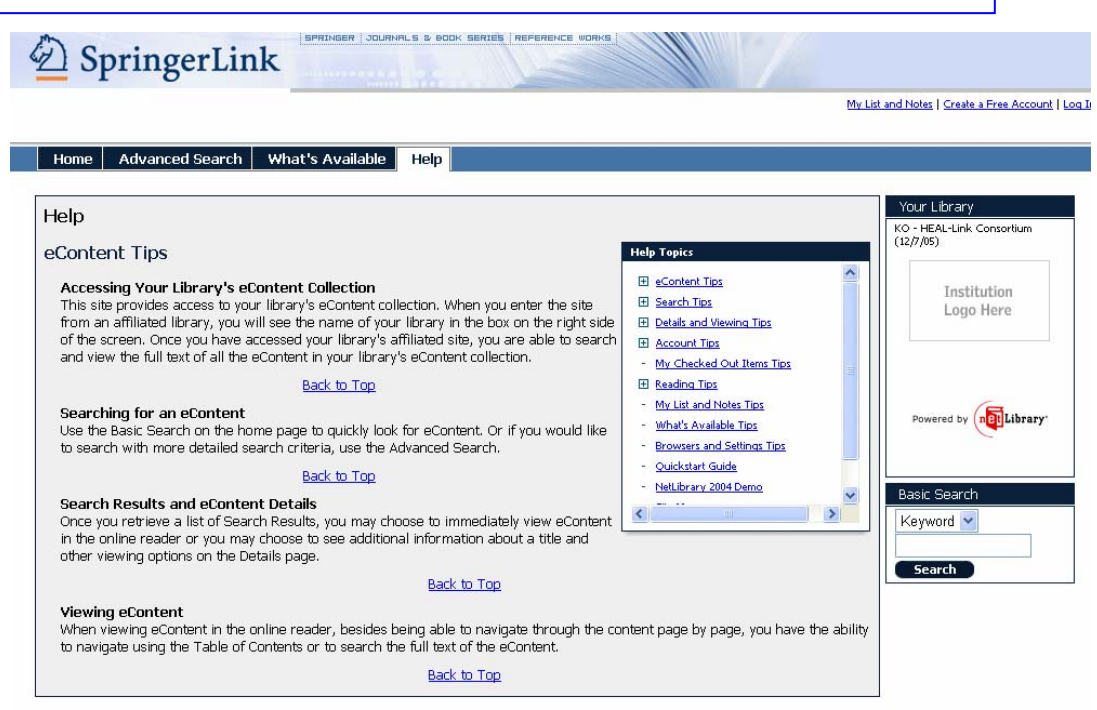

# Εξατομικευμένες υπηρεσίες

Ο διαθέτης Springer προσφέρει εξατομικευμένες υπηρεσίες (<u>Create a Free Account</u>). Με τη δημιουργία προσωπικού λογαριασμού ο χρήστης μπορεί να εισάγεται στο σύστημα (**Log In**) και να:

- Δημιουργεί προσωπική λίστα αγαπημένων βιβλίων (My List and Notes)
- Καταγράφει σκέψεις και σημειώσεις του "πάνω" σε συγκεκριμένες σελίδες ενός βιβλίου (My List and Notes)

|                      |                          | ieip |                                                                                                    |              |
|----------------------|--------------------------|------|----------------------------------------------------------------------------------------------------|--------------|
| Create a Free Ac     | count                    |      | O Account tips                                                                                           | Your Library |
| Required fields.     |                          |      | Already Have an Account?                                                                                 | (12/7/05)    |
|                      |                          |      | Clease log in here.                                                                                      |              |
| sername and Passw    | ord                      | 1    | Logging in enables you to accest your<br>library's eContent collection 24 hours a<br>rise. 7 doi: 1 week | Logo Here    |
| • Username:          |                          |      | Forgot your Utername or Password?                                                                        |              |
| * Password:          |                          |      | Account Proferences                                                                                      |              |
| * Confirm Password:  |                          |      | Language<br>Display the web stats interface in the                                                       |              |
| Security Information |                          |      | language of your choice.                                                                                 | Powered by   |
| * Question:          | What is your pet's name? | ~    | Search Results<br>Customice your search experience by<br>selection the collection score of your          |              |
| * Answer:            |                          |      | search or by changing the number of<br>search results displayed per page.                                | ·            |
|                      |                          |      | To change your account preferences use<br>the TodB Me Account Tick of the loss of                        |              |
| Personal Information |                          | -10  | any page once logged in.                                                                                 |              |
| r ⊨irst Name;        |                          |      |                                                                                                    |              |
| - Last Name:         |                          |      |                                                                                                    |              |
| email:               |                          |      |                                                                                                    |              |
|                      |                          |      |                                                                                                    |              |

Ημερομηνία Δημιουργίας: 05/07/2006

<u>[Περισσότερα]</u>